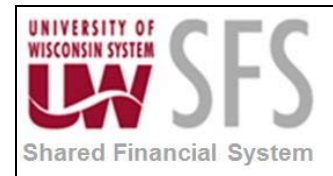

# Contents

| Single | Payment Voucher Creation Overview | 1  |
|--------|-----------------------------------|----|
| Proce  | ss Detail                         | 1  |
| I.     | Add a Single Payment Voucher      | 2  |
| II.    | Review Payments Tab               | 6  |
| III.   | Online Voucher Budget Check       | 7  |
| ١.     | Batch Voucher Budget Check        | 7  |
| IV.    | Online Voucher Post Process       | 13 |
| V.     | Batch Voucher Post Process        | 13 |

# Single Payment Voucher Creation Overview

This process is used to create a Single Payment Voucher for a Single Payment Supplier and can only be used for transactions that are not 1099 applicable. A Single Payment Supplier must be setup for the AP Business Unit but a unique Supplier need not be setup as all the Supplier Information (name and address) are recorded on the Voucher. The additional page titled Single Payment Supplier is used to record the onetime payment. This enables you to type in the Supplier Name and Address without setting up a Supplier. The rest of the pages in this group are the same as found in the Standard Voucher described in the Non-PO Voucher document.

| Process Frequency   | This process is used on an as needed basis.                                                                                                  |
|---------------------|----------------------------------------------------------------------------------------------------|
| Dependencies        | The usage of the Single Payment Voucher functionality is dependent upon a Single Payment Supplier being setup.                               |
| Assumptions         | It is assumed that the Single Payment Voucher is not 1099 applicable and storing other Supplier details is not required for the transaction. |
| Responsible Parties | Accounts Payable Staff                                                                                                    |
| Alternate Scenarios | N/A                                                                                                    |

# **Process Detail**

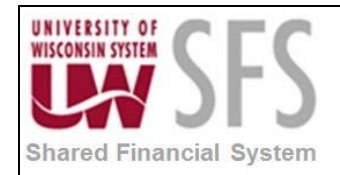

I. Add a Single Payment Voucher

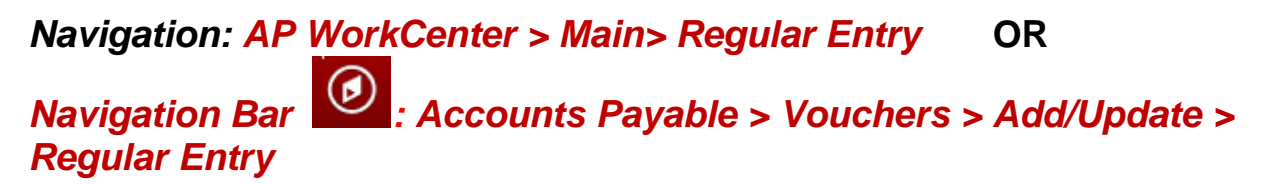

| Voucher                                |          |
|----------------------------------------|----------|
| Find an Existing Value Add a New Value |          |
|                                        |          |
| Business Unit UWSYS                    |          |
| Voucher ID NEXT                        |          |
| Voucher Style Single Payment Vouch     | er 🦰 🗸   |
| Supplier Name SINGLE PAY               | Q.       |
| Short Supplier Name SINGLEPAY-001      |          |
| Supplier ID 0001074486                 |          |
| Supplier Location 0001                 |          |
| Address Sequence Number 1              |          |
| Invoice Number xyz                     |          |
| Invoice Date t                         |          |
| Gross Invoice Amount                   | 100.00 × |
| Freight Amount                         | 0.00     |
| Misc Charge Amount                     | 0.00     |
| Estimated No. of Invoice Lines 1       |          |
|                                        |          |

Add

Find an Existing Value Add a New Value

- 1. Select Add a New Value
- tab 2. Enter Business Unit. 'UW\*\*\*'
- 3. The Voucher ID field should default to 'NEXT'
- 4. Select Voucher Style: 'Single Payment Voucher'
- 5. Enter Supplier ID: '\*\*\*\*\*' Note: This is the generic Single Payment Supplier.
- 6. Enter Invoice Date
- 7. Enter Gross Invoice Amount

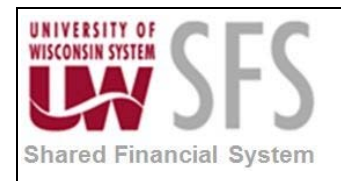

- 8. **Enter** *Estimated No. of Invoice Lines.* Estimate the number of lines to be entered on the voucher and this will eliminate the need to insert lines. Additional lines can be inserted if the estimate is low likewise, an over-estimation of lines will be deleted upon saving the voucher. You may also add or delete lines during voucher entry.
- 9. Click Add

| Invoice Information Payments Voucher Attributes    | Single Payment Supplier  |
|----------------------------------------------------|--------------------------|
| Supplier Information                               |                          |
| Supplier Bank Supplier Bank Address Transfer to EF | T options                |
| Business Unit UWSYS Voucher ID NEX                 | CT Payment Method CHK    |
| Supplier Name                                      |                          |
| Additional Name                                    |                          |
| Country USA Q United States                        |                          |
| Address 1                                          |                          |
| Address 2                                          |                          |
| Address 3                                          |                          |
|                                                    |                          |
| City                                               |                          |
| County                                             | Postal                   |
| State                                              |                          |
| Email ID                                           |                          |
| Save Save For Later                                |                          |
|                                                    |                          |
| 🖃 Notify 🛛 🤁 Refresh                               | 📑 Add 🛛 🔬 Update/Display |

Invoice Information | Payments | Voucher Attributes | Single Payment Supplier

- 10. Enter Supplier Name1.
- 11. Select Country: 'USA'
- 12. Enter Supplier Address1.
- 13. Enter City
- 14. Enter State
- 15. Enter Postal
- 16. Enter Email ID: Optional
- 17. **Click** the Invoice Information tab

| WISCONSIN SYSTEM<br>Shared Financial System | University<br>SFS<br>AP.2.03 – S | y of Wis<br>Busine<br>Single F | scons<br>ss Pr<br>Payme | sin S<br>oce<br>ent | Sy<br>ss<br>Vc | stem<br>Soucher  |                   |          |                  |                  |
|---------------------------------------------|----------------------------------|--------------------------------|-------------------------|---------------------|----------------|------------------|-------------------|----------|------------------|------------------|
| ,                                           |                                  | Cica                           |                         |                     |                |                  |                   |          |                  |                  |
| Invoice Information Paymente Voucher Att    | ibutas Sinala Payment Suppliar   | ]                              |                         |                     |                |                  | Related           | Content  |                  | w   Heip   Perso |
|                                             | Single Payment Supplier          |                                |                         | Invoic              | o Tot          | al               |                   |          |                  |                  |
| Business Unit UWSYS                         | Invoice No xyz                   |                                |                         | invoic              | e i oi         | di               | 400.00            |          | Non Merchandis   | e Summary        |
| Voucher ID NEXT                             | Accounti 10/04/201               | 18 🕅                           |                         |                     |                | *Currency        | 100.00            |          | Comments(0)      | ,                |
| Voucher Style Single Payment Vouche         | *Pav Terms DUR                   | 0 🗖                            | DUD                     |                     | Mis            | cellaneous       | 000               |          | Attachments (0)  |                  |
| Invoice Date 10/04/2018                     | Basis Date Type Inv Date         |                                | DUK                     |                     |                | Freight          |                   | <u>,</u> | Template List    |                  |
| Invoice Received                            |                                  |                                |                         |                     |                |                  |                   |          | Supplier Hierarc | hy               |
| SINGLE PAY                                  |                                  |                                |                         |                     |                | Total            | 100.00            |          | Supplier 360     |                  |
| Supplier ID 0001074486                      | Control Group                    | Q                              |                         |                     |                | Difference       | 0.00              |          |                  |                  |
| ShortName SINGLEPAY-001                     | Incon                            | plete Voucher                  |                         |                     |                |                  |                   |          |                  |                  |
| Location 0001                               |                                  |                                |                         |                     |                |                  |                   |          |                  |                  |
| *Address 1                                  |                                  |                                |                         |                     |                |                  |                   |          |                  |                  |
| Save Save For Later                         | Action                           |                                | ~                       | Run                 |                | Calculate        | Pr                | int      |                  |                  |
|                                             |                                  |                                |                         |                     |                |                  | 8                 |          |                  |                  |
| Invoice Lines 🕐                             |                                  |                                |                         |                     |                |                  | Find              | View Al  | I First 🖤        | 1 of 1 🖤 Last    |
| Line 1 Copy Down                            | SpeedChart                       | Q                              |                         |                     |                |                  |                   |          | One Asset        | +                |
| *Distribute by Amount                       | Ship To ADMINIS                  | TRA                            |                         |                     |                |                  |                   |          | Calculate        |                  |
|                                             | Description                      |                                |                         |                     |                |                  |                   |          | Galculate        | -                |
| UOM                                         | Packing Slip                     |                                |                         |                     |                |                  |                   |          |                  |                  |
| Unit Price                                  |                                  |                                |                         |                     |                |                  |                   |          |                  |                  |
| Line Amount 100.00                          |                                  |                                |                         |                     |                |                  |                   |          |                  |                  |
| <ul> <li>Distribution Lines</li> </ul>      |                                  |                                |                         |                     |                | Personalize   Fi | nd   View All   🖾 | 0 j 🔜    | First 🕚 1        | of 1 🕑 Last      |
| GL Chart Exchange Rate Statistics           | Assets 📖                         |                                |                         |                     |                |                  |                   |          |                  |                  |
| Copy<br>Down Line Merchandise Amt           | Quantity *GL Unit A              | ccount                         | OpenItem                | Fund                |                | Dept             | Program           | Class    | PC Bus<br>Unit   | Project          |
| ★ = 1 100.00                                | UWSYS                            | Q                              |                         | ۹ 🗌                 | Q              | Q                | Q                 |          | Q Q              |                  |
|                                             | <                                |                                |                         |                     |                |                  |                   |          |                  | >                |
|                                             |                                  |                                |                         |                     |                |                  |                   |          |                  |                  |
| Save Save For Later                         |                                  |                                |                         |                     |                |                  |                   |          |                  |                  |
|                                             |                                  |                                |                         |                     |                |                  |                   |          | - A 4 4 1 1 1    |                  |
| 🔛 Notify 🛛 💓 Refresh                        |                                  |                                |                         |                     |                |                  |                   |          | 🖡 Add 🛛 🧷 🛛 U    | pdate/Display    |

- 18. **Choose** *Distribute by* option. For the *Distribute by* 'Quantity' option you must enter the *Unit Price*, *Quantity*, and *Unit of Measure (UOM)* and the system calculates the *Line Amount*. For *Distribute by* 'Amount', you enter the *Line Amount* and have the option to also enter *Unit Price*, *Quantity*, and *UOM* for informational purposes but it is not required.
- 19. Enter a Description of the goods or services purchased on the Voucher Line.
- 20. The *Ship To*: will default to the value specified on your Campus AP BU definition. **Update** as needed.
- 21. In the Distribution Lines section, **complete** the ChartString information. Add additional Distribution Lines as needed.
- 22. After you have completed entering all Lines and Distribution Lines, you can Click

to verify that the Voucher header total matches the Line total. This

validation is also automatically performed when Save is **clicked**. If the totals do not match, the Voucher is not saved and the *Difference Amount* is populated.

Calculate

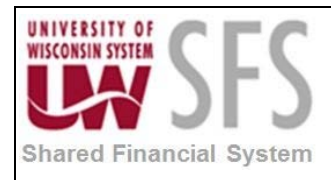

|           |              | Invoice  | Total     |           |        |
|-----------|--------------|----------|-----------|-----------|--------|
|           |              |          | Line      | Total     | 10.00  |
|           |              |          | *Cur      | rency     | USD 🔍  |
|           |              |          | Miscellar | neous     | Ţ 🛒    |
|           |              |          | F         | reight    |        |
|           |              | -        |           | Total     | 100.00 |
|           |              |          | Diffe     | rence     | -90.00 |
|           |              |          |           |           |        |
|           |              |          |           |           |        |
|           |              |          |           |           |        |
|           |              | Run      |           | Calculate | Print  |
|           |              |          |           |           |        |
| 3. Corre  | ct the amou  | nts      |           |           |        |
| 4. Click  | Calcu        | ilate    | 🚽 again   |           |        |
| 5. Verify | the differen | ce is 0. | - 0       |           |        |
| 6. Click  | R Save       |          |           |           |        |

**Note:** Upon save the system also checks that all required fields are populated, the invoice is not a duplicate, and the ChartString is valid from a Combination Editing standpoint.

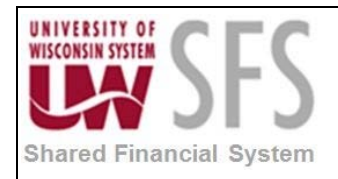

- **II. Review Payments Tab** 
  - 1. Select Payments tab

|                                                 |                         |               |                   | Related Content - | New Window   Help   Personal |
|-------------------------------------------------|-------------------------|---------------|-------------------|-------------------|------------------------------|
| Invoice Information Payments Voucher Attributes | Single Payment Supplier |               |                   |                   |                              |
|                                                 |                         |               |                   |                   |                              |
| Business Unit UWSYS                             | Invoice No kyz          | ×             |                   |                   |                              |
| Voucher ID NEXT                                 | Invoice Date 10/04/201  | 8             | Action            | $\checkmark$      | Run                          |
| Voucher Style Single Payment Voucher            | Incom                   | plete Voucher |                   |                   |                              |
| Total Amount 100.00                             | *Pay Terms DUR          | Q DUR         |                   |                   | Schedule Payments            |
| Supplier Name SINGLE PAY                        |                         |               |                   |                   |                              |
| Payment Information                             |                         |               |                   | Find   View All   | First 🕚 1 of 1 🕑 Last        |
| Devenant 4                                      |                         |               |                   |                   | + -                          |
| Payment 1                                       |                         | 0.00          |                   | et th             |                              |
|                                                 | Gross Amount            | 0.00 USD      | Scheduled Due     | 81                | Payment Inquiry              |
|                                                 | Discount                | 0.00 USD      | Net Due           |                   | Discount Denied              |
| Address                                         |                         |               | Accounting Date   |                   | Late Charge                  |
|                                                 |                         |               | Accounting Date   |                   | Express Payment              |
| SINGLE PAY                                      |                         |               |                   |                   | Payment Comments(0)          |
|                                                 |                         |               |                   |                   | Holiday/Currency             |
| Payment Options                                 |                         |               |                   |                   |                              |
| *Bank USB95                                     | Pay Group               |               | *Netting Not Appl | icable 🔽          | Supplier Bank                |
| *Account 4188                                   | *Handling Regular       | Payments V    | L/C ID            |                   | Messages                     |
| *Method CHK Q Check                             | Hold Reason             |               |                   |                   | Hold Payment                 |
| Messario                                        |                         |               | - Action          | s                 | Separate Payment             |
| Message will appear on remittance advice.       |                         |               |                   |                   |                              |
| Sakadula Daumant                                |                         |               |                   |                   |                              |
|                                                 |                         |               |                   |                   |                              |
| *Action Schedule Payment                        | Payment Date            |               |                   |                   |                              |
| Pay                                             | Reference               |               |                   |                   |                              |
|                                                 |                         |               |                   |                   |                              |
| Save Save For Later                             |                         |               |                   |                   |                              |
|                                                 |                         |               |                   |                   |                              |
| 🐨 Notify 🛛 🕄 Refresh                            |                         |               |                   |                   | Add // Update/Display        |
|                                                 |                         |               |                   |                   |                              |

- 2. **Review** the Payment Information section. Schedule information is determined by Invoice Date and Payment Terms.
- 3. Review the Payment Method section and update as needed.
- 4. Click the Payment Comments hyperlink to add internal comments regarding the payment.
- 5. Click Save

**Note:** The Voucher must be *Saved* before the subsequent processes (Budget Check, Voucher Post, and Pay Cycle Selection) can be run.

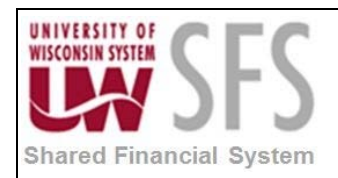

#### III. Online Voucher Budget Check

| K Homepage                           | Accounts Pay                     | yable WorkCenter    |                              |
|--------------------------------------|----------------------------------|---------------------|------------------------------|
| Summary Invoice Information Payments | Voucher Attributes Error Summary |                     | Related Content 👻            |
| Business Unit UWSYS                  | Invoice No abc123                | Invoice Total       | Non Merchandise Summary      |
| Voucher ID 00044278                  | Accounting 10/02/2018            | Line Total 706.00   | Session Defaults             |
| 00044278                             | Date                             | *Currency USD Q     | Comments(0)                  |
| Voucher Style Regular Voucher        | *Pay Terms DUR                   | Miscellaneous       | Attachments (0)              |
| Invoice Date 10/02/2018              | Basis Date Type Inv Date         | Freight             | Withholding<br>Template List |
| Invoice Received                     |                                  | 7-1-1 706 00        | Advanced Supplier Search     |
| WB ARTIST                            |                                  | Difference 0.00     | Supplier Hierarchy           |
| Supplier ID 0001000004 Q             |                                  |                     | Supplier 360                 |
| ShortName WBARTIST-001               |                                  |                     |                              |
| Location 0001                        |                                  |                     |                              |
| *Address 1 Q                         |                                  |                     |                              |
| Save                                 | Action Budget Checking 💌         | Run Calculate Print |                              |

- 1. To Budget Check the Voucher from the Invoice Information Page **select** 'Budget Checking' from the *Action* menu.
- 2. Click Run

**Note:** The ability to run the Budget Check process from the Voucher Page, as well as others is granted by adding the required process groups to the user's User Preferences. This setup is done by your Business Unit Administrator. If you are entering multiple vouchers it may be quicker to run the budget check in batch as described below. When Budget Checking multiple Vouchers, not only does the batch process typically take less time to complete per budget check, but it also frees your screen so you can perform other tasks while it is processing.

I. Batch Voucher Budget Check

Navigation: AP WorkCenter > Main> Budget Check OR Navigation Bar 2: Accounts Payable > Batch Processes > Vouchers > Budget Check

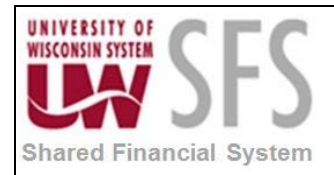

| Accounts Payable WorkCenter                                                                   |
|-----------------------------------------------------------------------------------------------|
| Budget Check                                                                                  |
| Enter any information you have and click Search. Leave fields blank for a list of all values. |
| Find an Existing Value         Add a New Value                                                |
| Search Criteria                                                                               |
| Run Control ID begins with 🔻 Voucher_Budget                                                   |
| Case Sensitive                                                                                |
| Search Clear Basic Search 🖾 Save Search Criteria                                              |
| Search Results                                                                                |
| View All First 🕚 1 of 1 🕟 Last                                                                |
| Run Control ID Language Code                                                                  |
| Voucher_Budget_Check English                                                                  |
|                                                                                               |
| Find an Existing Value Add a New Value                                                        |

- 3. If you have not previously run this process, skip to step 4. If you have previously run this process, **click** Find an Existing Value tab.
- 4. Enter the Run Control ID.
- 5. **Click** search to open an existing run control, and **skip** to step 7.

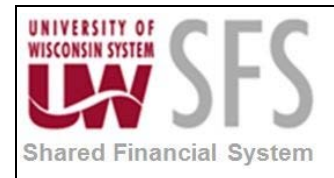

| Budget Check                             |
|------------------------------------------|
| Виадет Спеск                             |
|                                          |
| Eind an Existing Value Add a New Value   |
|                                          |
|                                          |
| Run Control ID Voucher_Budget            |
|                                          |
|                                          |
| Add                                      |
|                                          |
|                                          |
| Find on Evicting Value 1 Add a New Value |
| Find an Existing value   Add a New Value |

- 4. If you do not have a Run Control Setup for this process **Click** Add a New Value tab.
- 5. Enter a *Run Control ID*: 'AP\_VOUCHER'. Note: This can be any alphanumeric string without spaces or special characters up to 30 characters in length.
- 6. **Click** Add and the Budget Check page will open.

|                                                                                                    | Account                                | ts Payable WorkCen           | ter             |                       |
|----------------------------------------------------------------------------------------------------|----------------------------------------|------------------------------|-----------------|-----------------------|
| Budget Check<br>Run Control ID Voucher_Budget                                                                      |                                        | Report Manager Process Monit | tor Run         |                       |
| Process Request Parameters                                                                                         |                                        |                              | Find   View All | First 🕚 1 of 1 🕑 Last |
| *Process Frequency:     Alw       Request Number:     1       *Description:     AP       *Transaction Type:     AP | ays Process<br>Budget Check<br>VOUCHER | V                            |                 | -                     |
| Selection Parameters                                                                                               |                                        |                              | Find   View All | First 🕚 1 of 1 🕑 Last |
| Field Name<br>Business Unit                                                                                        | Value Type<br>▼ Value                  | From/To From                 | n/To            | + -                   |
| Refresh                                                                                                    |                                        |                              |                 | Add 🕖 Update/Display  |

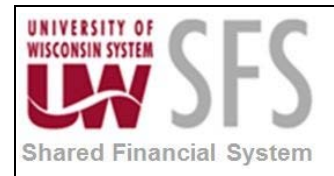

- 7. Select Process Frequency: 'Always Process'.
- 8. Enter a Description, in this case we are using 'AP Budget Check'.
- 9. Select Transaction Type: 'AP\_VOUCHER'.
- 10. In the Selection Parameters section, Select Field Name: 'Business Unit'.
- 11. Select Value Type: 'Value'.
- 12. Select From/To: 'UW\*\*\*'.
- 13. At the top right hand corner of the Process Request Parameters section, Click 🛨

|                                                                                                    | Accour                                                                                  | nts Payable \                   | NorkCenter      | ſ               |                       |
|----------------------------------------------------------------------------------------------------|-----------------------------------------------------------------------------------------|---------------------------------|-----------------|-----------------|-----------------------|
| udget Check                                                                                                    |                                                                                         |                                 |                 |                 |                       |
| Run Control ID Voucher_1                                                                                                    | Budget                                                                                  | Report Manager                  | Process Monitor | Run             |                       |
| Process Request Paramete                                                                                                    | ers                                                                                     |                                 |                 | Find   View 1   | First 🕚 1-2 of 2 🕑 La |
| *Process Frequency:                                                                                                    | Always Process                                                                          | ▼                               |                 |                 | +                     |
| Request Number:                                                                                                    | 1                                                                                       |                                 |                 |                 |                       |
| Description:                                                                                                    | AP Budget Check                                                                         |                                 |                 |                 |                       |
| Transaction Type:                                                                                                    | AP_VOUCHER                                                                              |                                 |                 |                 |                       |
| Selection Parameters                                                                                                    |                                                                                         |                                 |                 | Find   View All | First 🕚 1 of 1 🕑 Last |
| Field Name                                                                                                    | Value Type                                                                              | From/To                         | From/To         |                 |                       |
| Business Unit                                                                                                    | ▼ Value                                                                                 | ▼ UWSYS                         | Q               |                 | + -                   |
|                                                                                                    |                                                                                         |                                 |                 |                 |                       |
| Process Frequency:                                                                                                    | Always Process                                                                          | T                               |                 |                 | +                     |
| Process Frequency:<br>Request Number:                                                                                                | Always Process                                                                          | Y                               |                 |                 | ٠                     |
| Process Frequency:<br>Request Number:<br>Description:                                                                                | Always Process<br>2<br>AP Budget Check not-prora                                        | •                               |                 |                 | +                     |
| Process Frequency:<br>Request Number:<br>Description:<br>Transaction Type:                                                           | Always Process<br>2<br>AP Budget Check not-prora<br>AP_VCHR_NP Q                        | <b>v</b><br>ated                |                 |                 | ٠                     |
| Process Frequency:<br>Request Number:<br>Description:<br>Transaction Type:<br>Selection Parameters                                   | Always Process<br>2<br>AP Budget Check not-prora<br>AP_VCHR_NP                          | •                               |                 | Find   View All | First ④ 1 of 1 ④ Last |
| Process Frequency:<br>Request Number:<br>Description:<br>Transaction Type:<br>Selection Parameters<br>Field Name                     | Always Process<br>2<br>AP Budget Check not-prora<br>AP_VCHR_NP                          | •<br>ated<br>From/To            | From/To         | Find   View All | First 🚯 1 of 1 🛞 Last |
| Process Frequency:<br>Request Number:<br>Description:<br>Transaction Type:<br>Selection Parameters<br>Field Name<br>Business Unit    | Always Process<br>2<br>AP Budget Check not-prora<br>AP_VCHR_NP Q<br>Value Type<br>Value | Trom/To<br>UWSYS                | From/To         | Find   View All | First ④ 1 of 1 ④ Last |
| *Process Frequency:<br>Request Number:<br>*Description:<br>*Transaction Type:<br>Selection Parameters<br>Field Name<br>Business Unit | Always Process<br>2<br>AP Budget Check not-prora<br>AP_VCHR_NP<br>Value Type<br>Value   | ▼<br>ated<br>From/To<br>▼ UWSYS | From/To         | Find   View All | First 🚯 1 of 1 🕑 Last |
| Process Frequency:<br>Request Number:<br>Description:<br>Transaction Type:<br>Selection Parameters<br>Field Name<br>Business Unit    | Always Process<br>2<br>AP Budget Check not-prora<br>AP_VCHR_NP Q<br>Value Type<br>Value | ▼<br>ated<br>From/To<br>▼ UWSYS | From/To         | Find   View All | First 	I of 1 	Last   |

- 14. Select Process Frequency: 'Always Process'.
- 15. Enter Description: 'AP Budget Check non-prorated item'.
- 16. Select Transaction Type: 'AP\_VCHR\_NP'.
- 17. In the Selection Parameters section, select Field Name: 'Business Unit'.
- 18. Select Value Type: 'Value'.
- 19. Select From/To: 'UW\*\*\*'.
- 20. Click
- 21. Select Server Name: 'PSUNX'

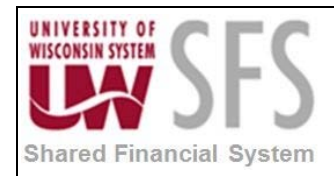

| Proce  | ss Schedul                             | er Request          |           |                   |                                |            |              |       |              | X    |
|--------|----------------------------------------|---------------------|-----------|-------------------|--------------------------------|------------|--------------|-------|--------------|------|
|        | User ID                                | 00901553            |           |                   | Run Control ID                 | Voucher_Bu | ıdget        |       |              | Help |
|        | Server Name<br>Recurrence<br>Time Zone | PSUNX               | ¥ [       | Run Da<br>Run Tin | te 10/02/2018<br>ne 11:05:08AM | जि<br>Re:  | set to Curre | nt Da | te/Time      |      |
| Proce  | ess List                               |                     |           |                   |                                |            |              |       |              |      |
| Select | Description                            |                     | Process I | lame              | Process Type                   | *Туре      | *Format      |       | Distribution |      |
|        | Comm. Cntrl                            | I. Budget Processor | FS_BP     |                   | Application Engine             | Web        | ▼ TXT        | ¥     | Distribution |      |
| Oł     | Car                                    | Refresh             |           |                   |                                |            |              |       |              |      |

22. Click

OK

and the Budget Check page will appear again.

| Homepage                                                                                                    |                                                                               | Accounts Payable WorkCe                                    | enter           |                         |
|----------------------------------------------------------------------------------------------------|-------------------------------------------------------------------------------|------------------------------------------------------------|-----------------|-------------------------|
| Accounts Payable WorkCenter                                                                                                    | Budget Check                                                                  | _Budget_Check Report Manager Process Me                    | onitor Run      |                         |
| ♥ Vouchers ₽ Regular Entry                                                                                                    | Process Request Parame                                                        | sters                                                      | Find   View 1   | First 🕚 1-2 of 2 🕑 Last |
| <ul> <li>Voucher Maintenance</li> <li>Schedule Inbound EC Agent (EDI)</li> <li>Voucher Build</li> <li>Budget Check</li> <li>Voucher Posting</li> <li>UnPost Voucher</li> <li>Class Vencher</li> </ul>                                                                                                    | *Process Frequency:<br>Request Number:<br>*Description:<br>*Transaction Type: | Always Process 1 AP Budget Check AP_VOUCHER Q              |                 | Ŧ                       |
| <ul> <li>Close Votcher</li> <li>Purchase Order Inquiry</li> <li>Matching</li> <li>Match Workbench</li> <li>Match Exceptions Analysis</li> <li>Payments</li> <li>Payment Selection Criteria</li> <li>Pay Cycle Manager</li> <li>Review Pay Cycle Errors</li> </ul>                                                                                                    | Selection Parameters<br>Field Name<br>Business Unit                           | Value Type From/To Fr<br>Value Value UWSYS                 | Find   View All | First 🚯 1 of 1 🕑 Last   |
| Wy Work     Image: Constraint of the second second se | *Process Frequency:<br>Request Number:<br>*Description:<br>*Transaction Type: | Always Process 2 AP Budget Check not-prorated AP_VCHR_NP Q |                 | *-                      |
| Recycled Vouchers **     Budget Check Errors **     Document Telerance Exceptions **                                                                                                    | Selection Parameters                                                          |                                                            | Find   View All | First ④ 1 of 1 ④ Last   |

23. Click on the Reports/Queries tab.

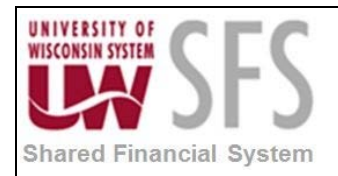

| Komepage                                                                                                    |       | Accounts Payable WorkCenter                                                                                                    |
|----------------------------------------------------------------------------------------------------|-------|----------------------------------------------------------------------------------------------------|
| Accounts Payable WorkCenter                                                                                                    | • • « | Welcome to Accounts Payable WorkCenter                                                                                                    |
| <ul> <li>Query Manager</li> <li>Public</li> <li>Outstanding Checks</li> <li>Review Payments by Vendor</li> <li>Check Details</li> <li>Vouchers by UserID, Date Range</li> <li>AP Payments</li> <li>Cleared Checks by BU</li> <li>Canceled Check Details</li> <li>Tax</li> </ul> | ge    | <ul> <li>Welcome to the WorkCenter. This WorkCenter has one "Task Panel" and one "Work Area". The "Task Panel" is on the side displaying the pagelets assigned to the WorkCenter page and the "Work Area" displays transaction pages such as this page.</li> <li>Each pagelet may have the following actions depending on its configuration: Hide/Show, Reload, Personalize.</li> <li>Within each pagelet there may be "Open the content in a new window", "Collapses a group of links" and "Expands a group of links" actions available depending on the pagelet.</li> </ul> |
| Reports/Processes  Reports to Run  Trial Register Voucher Activity  Processing Tools  Process Monitor  Report Manager Reporting Console Query Viewer                                                                                                    | 0.04  |                                                                                                    |

24. Click on the *Process Monitor* hyperlink.

25. Click Refresh until Run and Distribution Statuses change to 'Success' and 'Posted'.

Note: If the Run Status updates to 'Error' or 'No Success' contact UWSA Support.

| < Homepage                                                                                                    |                                                              | Accounts Payable WorkCenter                              |                                      |                              |                                                                                                   |                                      |                                                                       |                              |  |
|----------------------------------------------------------------------------------------------------|--------------------------------------------------------------|----------------------------------------------------------|--------------------------------------|------------------------------|---------------------------------------------------------------------------------------------------|--------------------------------------|-----------------------------------------------------------------------|------------------------------|--|
| Accounts Payable WorkCenter • • • • • • • • • • • • • • • • • • •                                                                                                    | Process List Server                                          | er List                                                  |                                      |                              | -                                                                                                 |                                      |                                                                       |                              |  |
| Query Manager     Public     Outstanding Checks     Review Payments by Vendor                                                                                             | User ID 00901553<br>Server<br>Run Status                     | Type     Name     Distribution                           | v L<br>Q Ins                         | ast<br>stance From<br>v      | ▼ 1<br>Instance To<br>Save On Refresh                                                             | Days v                               | Refresh                                                               |                              |  |
| <ul> <li>Check Details</li> <li>Vouchers by UserID, Date Range</li> <li>AP Payments</li> <li>Cleared Checks by BU</li> <li>Canceled Check Details</li> <li>Tax</li> </ul> | Process List<br>Select Instance Seq.<br>10088437<br>10088431 | Process Type<br>Application Engine<br>Application Engine | Process Name<br>FS_BP<br>FS_STREAMLN | User<br>00901553<br>00901553 | Personalize   Find   Vie<br>Run Date/Time<br>10/02/2018 11:05:08AM CD<br>10/02/2018 10:36:49AM CD | w All   🖓   🔣<br>Run Sta<br>T Succes | First 1-2 of 2<br>Itus Distribution<br>Status<br>s Posted<br>s Posted | Last Details Details Details |  |

26. Click on the Main tab to return.

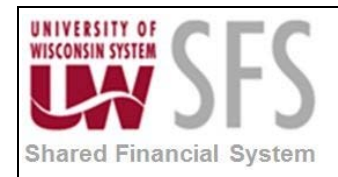

#### IV. Online Voucher Post Process

If you have chosen to Post a Voucher online as opposed to in batch:

- 1. Select 'Voucher Post' from the Action menu
- 2. Click Run

**Note:** As with the Voucher Budget Check, if you are entering multiple Vouchers it is likely quicker to enter the Vouchers together and then run the Budget Check and Post in batch.

| Voucher ID NEXT<br>Voucher Style Single Payment Voucher<br>Total Amount 0.00                                                                        | Invoice No 12345678910<br>Invoice Date Incomplete Vou<br>*Pay Terms DUR Q | Cher Action                                                                   | ✓ Sched                                                    | Run<br>ule Payments                                                          |
|----------------------------------------------------------------------------------------------------|---------------------------------------------------------------------------|-------------------------------------------------------------------------------|------------------------------------------------------------|------------------------------------------------------------------------------|
| Supplier Name TESTING SINGLE PAY SUPPL<br>ent Information<br>Payment 1                                                                              | JER                                                                       |                                                                               | Find   View All First                                      | <ul> <li>④ 1 of 1 </li> <li>▲</li> </ul>                                     |
| *Remit to 0010000005<br>Location 1<br>*Address 1<br>TESTING SINGLE PAY SUPI<br>123 E MAIN ST<br>MADISON, WI 53703-3360                              | Gross Amount Discount                                                     | 0.00 USD Scheduled Due<br>0.00 USD Net Due<br>Discount Due<br>Accounting Date | Paymen<br>Disc<br>Late Ch<br>Express<br>Paymen<br>Holiday/ | nt Inquiry<br>count Denied<br>arge<br>Payment<br>ht Comments(0)<br>/Currency |
|                                                                                                    |                                                                           |                                                                               |                                                            |                                                                              |
| yment Options                                                                                                    |                                                                           |                                                                               |                                                            |                                                                              |
| *Bank USB55<br>*Account 4471<br>*Method CHK Check                                                                                                   | Pay Group<br>"Handling Regular Payments<br>Hold Reason                    | *Netting Not App<br>s V L/C ID<br>* Actio                                     | ns Supplie                                                 | r Bank<br>Jes<br>d Payment<br>Jarate Payment                                 |
| *Bank       USB55         *Account       4471         *Method       CHK         Check       Message         ssage will appear on remittance advice. | Pay Group<br>*Handling Regular Payments<br>Hold Reason                    | *Netting Not App<br>s V L/C ID<br>Actio                                       | olicable V Supplie<br>Messag<br>Holo<br>ns V Sep           | r Bank<br>Jes<br>d Payment<br>arate Payment                                  |
| vment Options  *Bank USB55  *Account 4471 *Method CHK Check Message ssage will appear on remittance advice.  iedule Payment                         | Pay Group<br>"Handling Regular Payments<br>Hold Reason                    | *Netting Not App<br>s V L/C ID<br>v + Actio                                   | olicable V Supplie<br>Messag<br>Holo<br>ns V Sep           | r Bank<br>ies<br>d Payment<br>barate Payment                                 |

V. Batch Voucher Post Process

Navigation: AP WorkCenter > Main> Voucher Posting OR Navigation Bar : Accounts Payable > Batch Processes > Vouchers > Voucher Posting

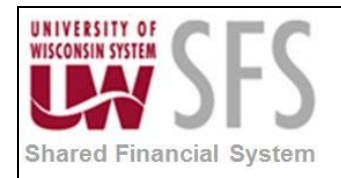

#### If you have not previously run this process, skip to step 4. If you have previously run this

process, Click

Find an Existing Value tab.

- 6. Enter the Run Control ID.
- 7. Click Search to open an existing run control, and skip to step 7.
- 8. If new, Select Add a New Value tab.
- 9. Enter *Run Control ID*: 'AP\_VOUCHER\_POST' or any other alphanumeric string not containing spaces or special characters up to 30 in length.

| < Homepage                                              | Accounts Payable WorkCenter              |
|---------------------------------------------------------|------------------------------------------|
| Accounts Payable WorkCenter • «<br>Main Reports/Queries | Voucher Posting Request                  |
| S Links O O +                                           |                                          |
| ♥ Vouchers                                              | Eind an Existing Value Add a New Value   |
| Regular Entry     Voucher Maintenance                   | Run Control ID AP VOUCHER POST           |
| Schedule Inbound EC Agent (EDI)                         |                                          |
| P Voucher Build                                         |                                          |
| Budget Check                                            | Add                                      |
| P Voucher Posting                                       |                                          |
| UnPost Voucher                                          |                                          |
| Close Voucher                                           |                                          |
| Purchase Order Inquiry                                  | Find an Existing Value Add a New Value   |
| Matching                                                | This an Existing value   Add a New Value |
| P Match Workbench                                       |                                          |
| Match Exceptions Analysis                               |                                          |

6. Click Add and the Voucher Posting Request page will open.

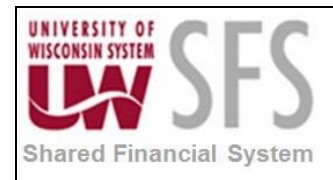

| oucher Posting    | g Request         |                           |                            |          |              |         |
|-------------------|-------------------|---------------------------|----------------------------|----------|--------------|---------|
| Run Control ID AP | VOUCHER_POST      | Repo                      | rt Manager Process Monitor | Run      |              |         |
| rocess Request P  | arameters         |                           |                            |          |              |         |
|                   |                   | *Request ID 1             |                            |          |              |         |
|                   |                   | *Description Voucher Po   | st                         |          |              |         |
|                   | *Proce            | ess Frequency Always Pro  | cess 🔻                     |          |              |         |
|                   | *Post V           | oucher Option Post Busine | ess Unit 🔹 🔻               |          |              |         |
| 1                 | *Prepayment Appli | cation Method Invoicing S | upplier 🔻                  |          |              |         |
| Post Voucher Lis  | t                 |                           | Personalize   Find         | View All | First 🕚 1 of | 1 🕑 Las |
| Business Unit     | Voucher ID        | Control Group ID          | Contract ID                | SetID    | Origin       |         |
| uwsys Q           |                   |                           |                            |          |              | +       |

- 7. Enter Request ID: '1' or another value
- 8. Enter Description: 'AP Voucher Post' or your desired description.
- 9. Select Process Frequency: 'Always Process'.
- 10. Select Post Voucher Option: 'Post Business Unit'
- 11. Select Prepayment Application Method: 'Invoicing Supplier'
- 12. In the Post Voucher List section, select Business Unit: 'UW\*\*\*'

# 13. Click Run

14. At the Process Scheduler Request panel, Select Server Name: 'PSUNX'

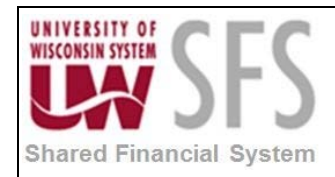

| Process Sche     | duler Request  |         |         |                    |          |              |         |              |
|------------------|----------------|---------|---------|--------------------|----------|--------------|---------|--------------|
| User             | ID 00901553    |         |         | Run Control ID     | AP_VOUCH | ER_POST      |         |              |
| Server Na        | me PSUNX       | ¥       | Run Dat | e 10/02/2018       | 31       |              |         |              |
| Recurren         | nce            | •       | Run Tim | e 11:58:15AM       | Res      | set to Curre | ent Dat | te/Time      |
| Time Zo          | one 🔍          |         |         |                    |          |              |         |              |
| Process List     |                |         |         |                    |          |              |         |              |
| Select Descripti | on             | Process | Name    | Process Type       | *Туре    | *Forma       | t       | Distribution |
| PS/AP V          | oucher Posting | AP_PST  | VCHR    | Application Engine | Web      | ▼ TXT        | ۳       | Distribution |
|                  |                |         |         |                    |          |              |         |              |
|                  |                |         |         |                    |          |              |         |              |
| OK               | Cancel Refresh |         |         |                    |          |              |         |              |

15. Click

OK

and the Voucher Posting Request page will appear again.

| Komepage                                                    |      |                                   | Accounts Pa                                                                                                    | yable WorkCenter                               |              |         |         |         |
|-------------------------------------------------------------|------|-----------------------------------|----------------------------------------------------------------------------------------------------|------------------------------------------------|--------------|---------|---------|---------|
| Accounts Payable WorkCenter                                 | 0 «  | Voucher Posting Request           |                                                                                                    |                                                |              |         |         |         |
| ♥ Vouchers P Regular Entry                                  |      | Run Control ID AP_VOUCHER_POS     | T Repo                                                                                                    | rt Manager Process Monitor<br>Process Instance | :10088449    |         |         |         |
|                                                             | )    | *Prot<br>*Post<br>*Prepayment App | *Request ID 1<br>*Description Voucher Po<br>cess Frequency Always Pro<br>Voucher Option Post Busin<br>lication Method Invoicing S | st<br>ccess ¥<br>ess Unit ¥<br>upplier ¥       |              |         |         |         |
| P Matching                                                  |      | Post Voucher List                 |                                                                                                    | Personalize   Find                             | View All   🗖 | First 🛞 | 1 of 1  | Last    |
| Match Workbench<br>Match Exceptions Analysis                |      | Business Unit Voucher ID          | Control Group ID                                                                                                    | Contract ID                                    | SetID        | Origin  |         |         |
| Payments     My Work                                        | 0.07 | uwsys                             |                                                                                                    |                                                |              |         |         | ± =     |
| *Scope My Scope ▼<br>♥ Vouchers<br>■ Incomplete Vouchers ** |      | Autopilot Run Control             |                                                                                                    |                                                |              | 🗼 Add 🍃 | Update/ | Display |

16. Click on the *Reports/Queries* tab.

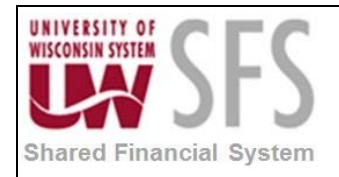

#### Accounts Payable WorkCenter Homepage Accounts Payable WorkCenter 0 « Welcome to Accounts Payable WorkCenter **Reports/Queries** Main **Queries** 0 07 Welcome to the WorkCenter. This WorkCenter has one "Task Panel" and one "Work Area". The "Task Query Manager Panel" is on the side displaying the pagelets assigned to the WorkCenter page and the "Work Area" displays transaction pages such as this page. Public P Outstanding Checks Each pagelet may have the following actions depending on its configuration: Hide/Show, Reload, P Review Payments by Vendor Personalize. P Check Details Within each pagelet there may be "Open the content in a new window", "Collapses a group of links" and P Vouchers by UserID, Date Range "Expands a group of links" actions available depending on the pagelet. P AP Payments Cleared Checks by BU Canceled Check Details ▶ Tax Reports/Processes 0 07 $\nabla$ **Reports to Run** P Trial Register P Voucher Activity Processing Tools Process Monitor Report Manager Reporting Console P Query Viewer

17. Click on the Process Monitor hyperlink.

18. Click Refresh until the Run and Distribution Statuses change to 'Success' and 'Posted'.

Note: If the Run Status updates to 'Error' or 'No Success' contact UWSA Support.

| Komepage                                                           |       |             | Accounts Payable WorkCenter |              |             |              |               |              |                    |      |            |                        |         |
|--------------------------------------------------------------------|-------|-------------|-----------------------------|--------------|-------------|--------------|---------------|--------------|--------------------|------|------------|------------------------|---------|
| Accounts Payable WorkCenter                                        | o «   | Process I   | List                        | Server List  |             |              |               | -            |                    |      |            |                        |         |
| Queries                                                            | 0 0 - | View Pro    | cess R                      | equest For   |             |              |               |              |                    |      |            |                        |         |
| P Query Manager                                                    |       | User        | ID 0090                     | 1553 Q       | Туре        | ×            | Last          | v            | 1                  | Days | *          | Refresh                | i (     |
| Public                                                             |       | Serv        | /er                         | ۲            | Name        | Q            | Instance From | n            | Instance To        |      |            |                        |         |
| Outstanding Checks     Review Payments by Vendor     Check Datalls |       | Run Stat    | us                          | ٠            | Distributio | on Status    | •             | Save O       | n Refresh          |      |            |                        |         |
| Vouchers by UserID, Date Range                                     |       | Process     | List                        |              |             |              |               | Persona      | lize   Find   View | Al   | l 📰 Fir    | st 🚯 1-3 of 3          | D Las   |
| <ul> <li>AP Payments</li> <li>Cleared Checks by BU</li> </ul>      |       | Select Inst | tance                       | Seq. Process | Туре        | Process Name | User          | Run Date/Tin | ne                 |      | Run Status | Distribution<br>Status | Details |
| Canceled Check Details                                             |       | 100         | 088449                      | Applicat     | tion Engine | AP_PSTVCH    | R 00901553    | 10/02/2018   | 11:54:00AM CDT     | - [  | Success    | Posted                 | Details |
| Tax                                                                |       | 100         | 088437                      | Applicat     | tion Engine | FS_BP        | 00901553      | 10/02/2018   | 11:05:08AM CDT     |      | Success    | Posted                 | Details |
|                                                                    |       | 10 404      | 100404                      | Applica      | tion Engine | ES STREAM    | LN 00901553   | 10/02/2018   | 10:36:49AM CDT     |      | Success    | Posted                 | Dotaile |

19. Click the Main tab to return.

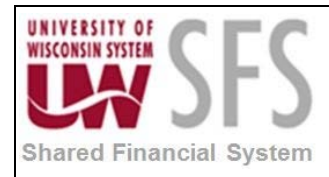

**Note:** Another option for Budget Checking and Voucher Posting is to simply wait for the nightly batch process to run and review the Vouchers the next business day for errors.

## **Revision History**

| Author          | Version | Date       | Description of Change                            |
|-----------------|---------|------------|--------------------------------------------------|
| Martha Mendoza  | 1.0     | 11/15/12   | Initial Draft                                    |
| Spencer Kelsay  | 2.0     | 04/15/13   | Updated Screenshots and Content                  |
| Mark Flemington | 3.0     | 05/20/2013 | Final Revisions and Updates                      |
| Susan Kincanon  | 3.1     | 06/20/2013 | Final review and publish                         |
| Beth Vereb      | 3.2     | 03/07/2016 | Can't Save until Distribution Line is filled in. |
| Beth Vereb      | 4.0     | 10/04/2018 | 9.2 Upgrade                                      |